# WELCOME to the Patient Portal!

You're about to find out just how **easy** it can be **to communicate** with your healthcare provider, **schedule** appointments, **take control** of your medical information, and more. Using this quick reference guide, find **out how simple it is** to start using the Portal. If you have questions about the Portal, please contact your hospital provider.

# Table of Contents

| How to sign up                         | 4   |
|----------------------------------------|-----|
|                                        |     |
| How to send a secure message           | 10  |
|                                        |     |
| How to make and confirm an appointment | 11  |
|                                        |     |
| How to make a payment                  | 12  |
|                                        |     |
| How to renew medication                | 13  |
|                                        | 1.4 |
| How to request a health record         | 14  |
| How to access the research center      | 17  |
|                                        |     |
| How to change your account settings    | 18  |
|                                        |     |
| How to manage your practices           | 19  |

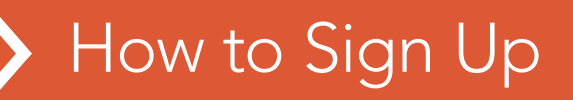

You received an email with a link to the NextGen® Patient Portal from your healthcare provider. To enter the Portal, follow this link. Review the Terms and Conditions, then click, "I Accept."

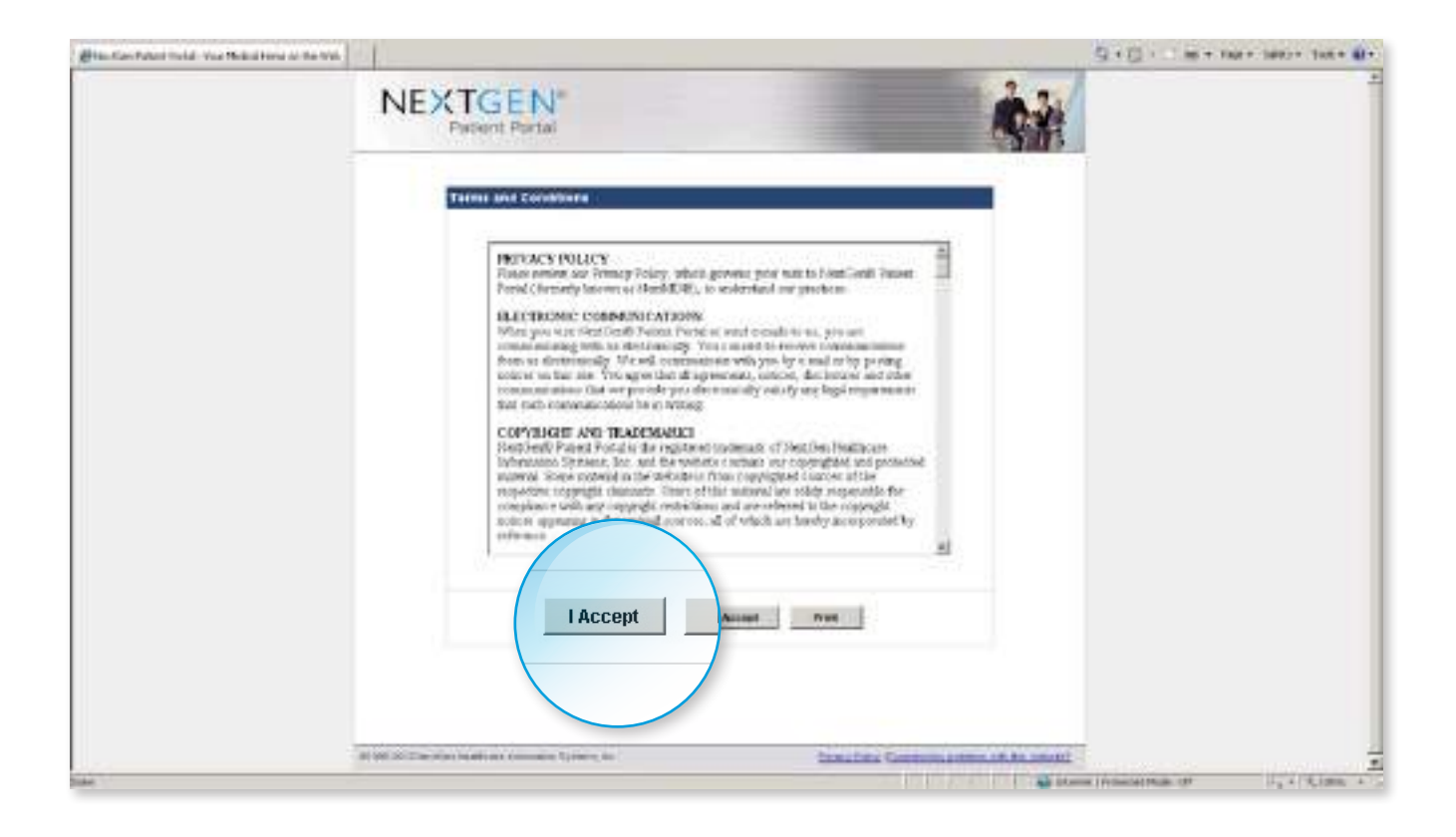

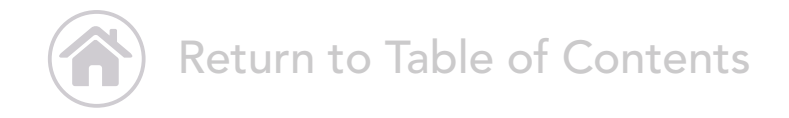

Next, enter the security token you received from your healthcare provider, as well as your email address, and click "Submit."

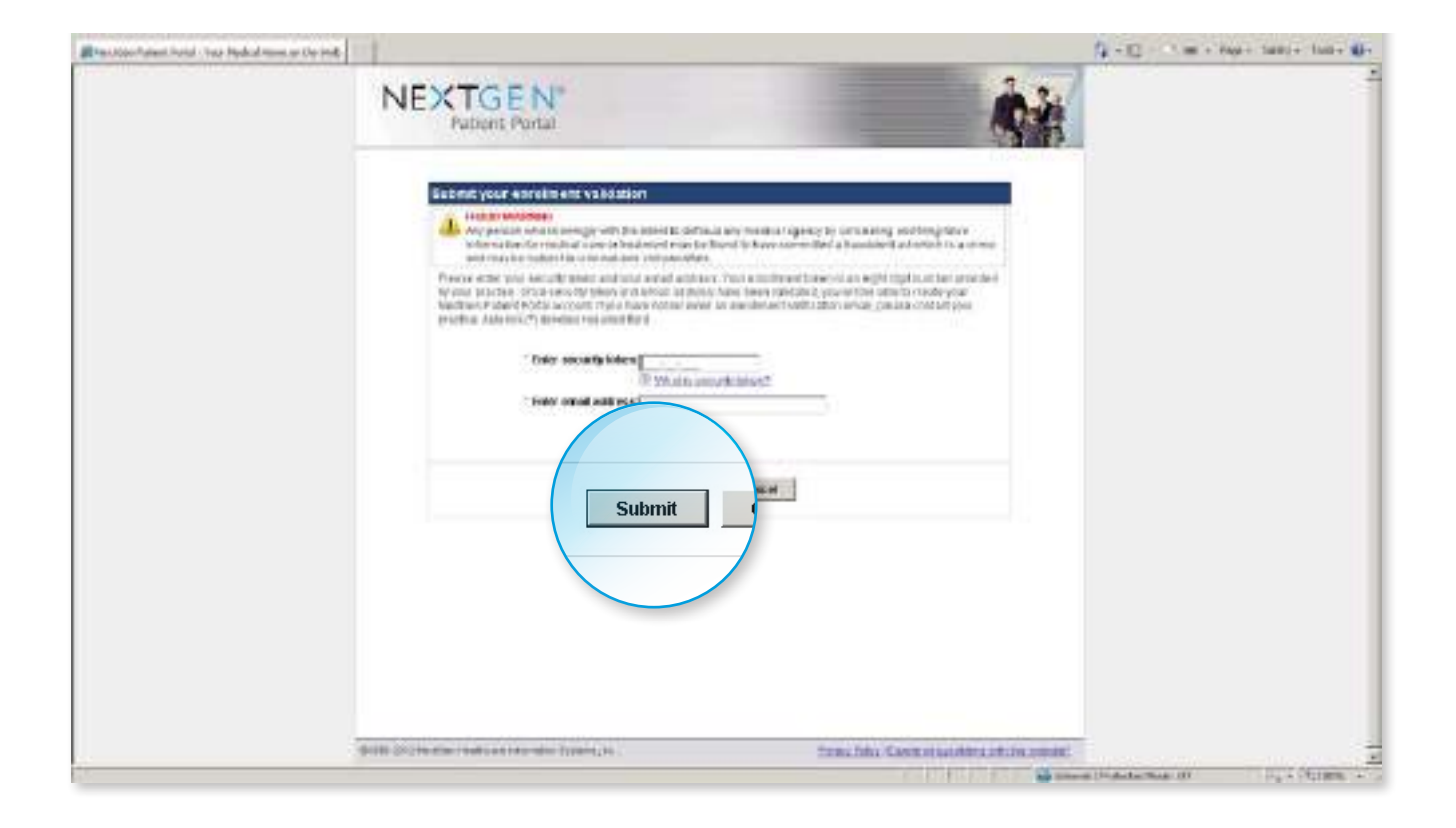

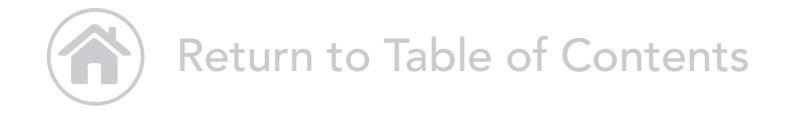

If this is your first time using the Portal, click "Enroll Now" to create your user name and password. If you are an existing user and already have a user name and password, enter it, then click "Log In."

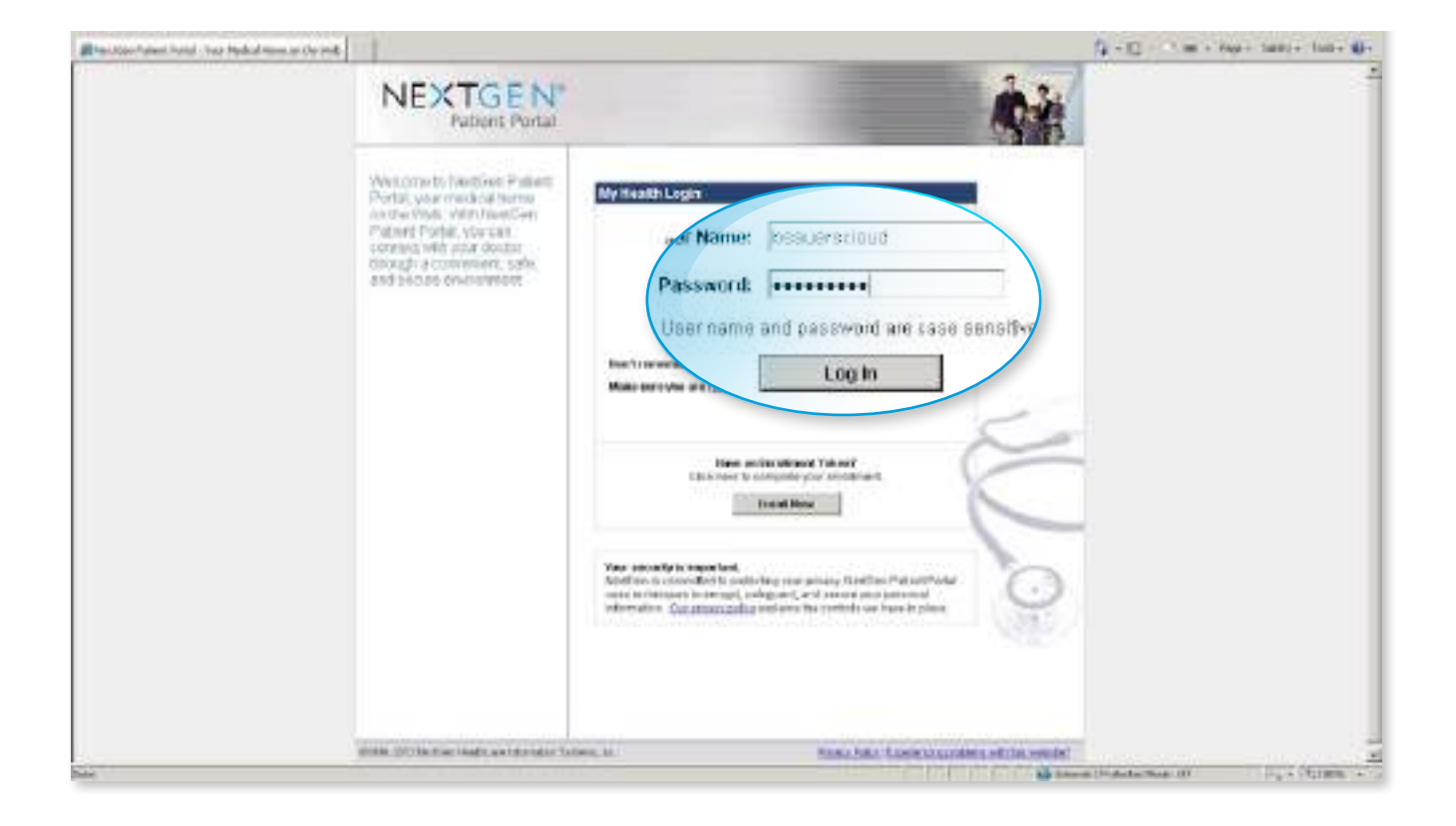

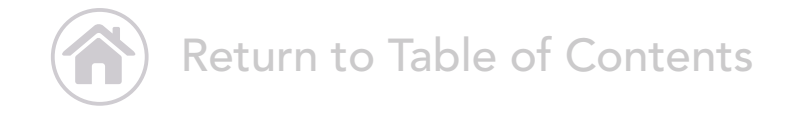

Finally, answer a security question, and then click "Submit."

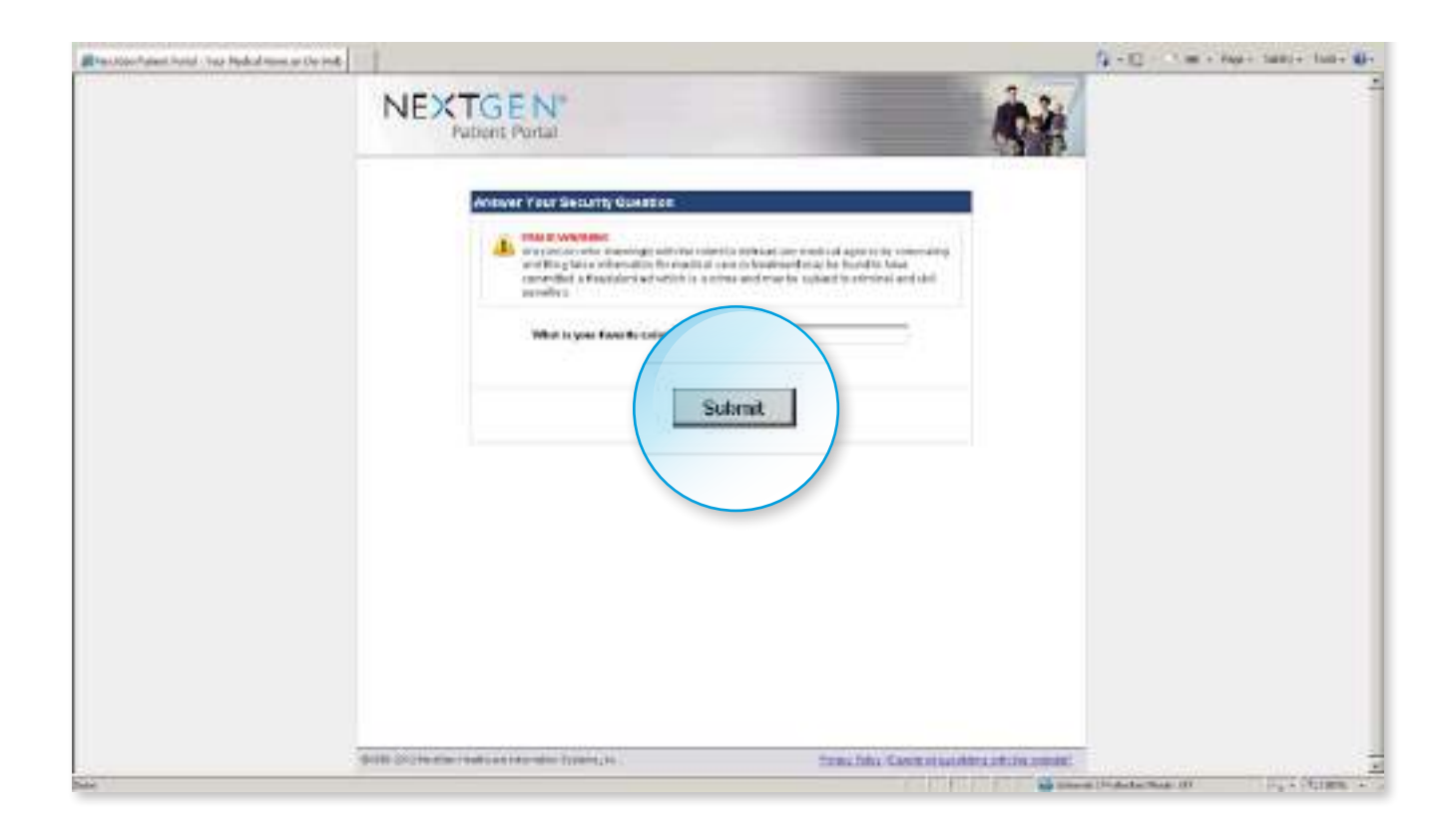

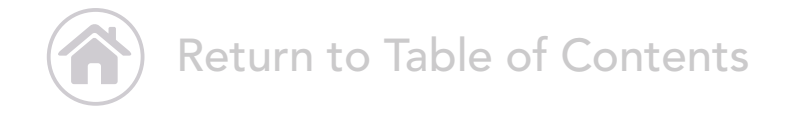

#### Congratulations! You're in the Portal.

From your "Greeting" screen, you can see your reminders and alerts in the right-hand navigation bar. From here, you can access messages from your healthcare provider.

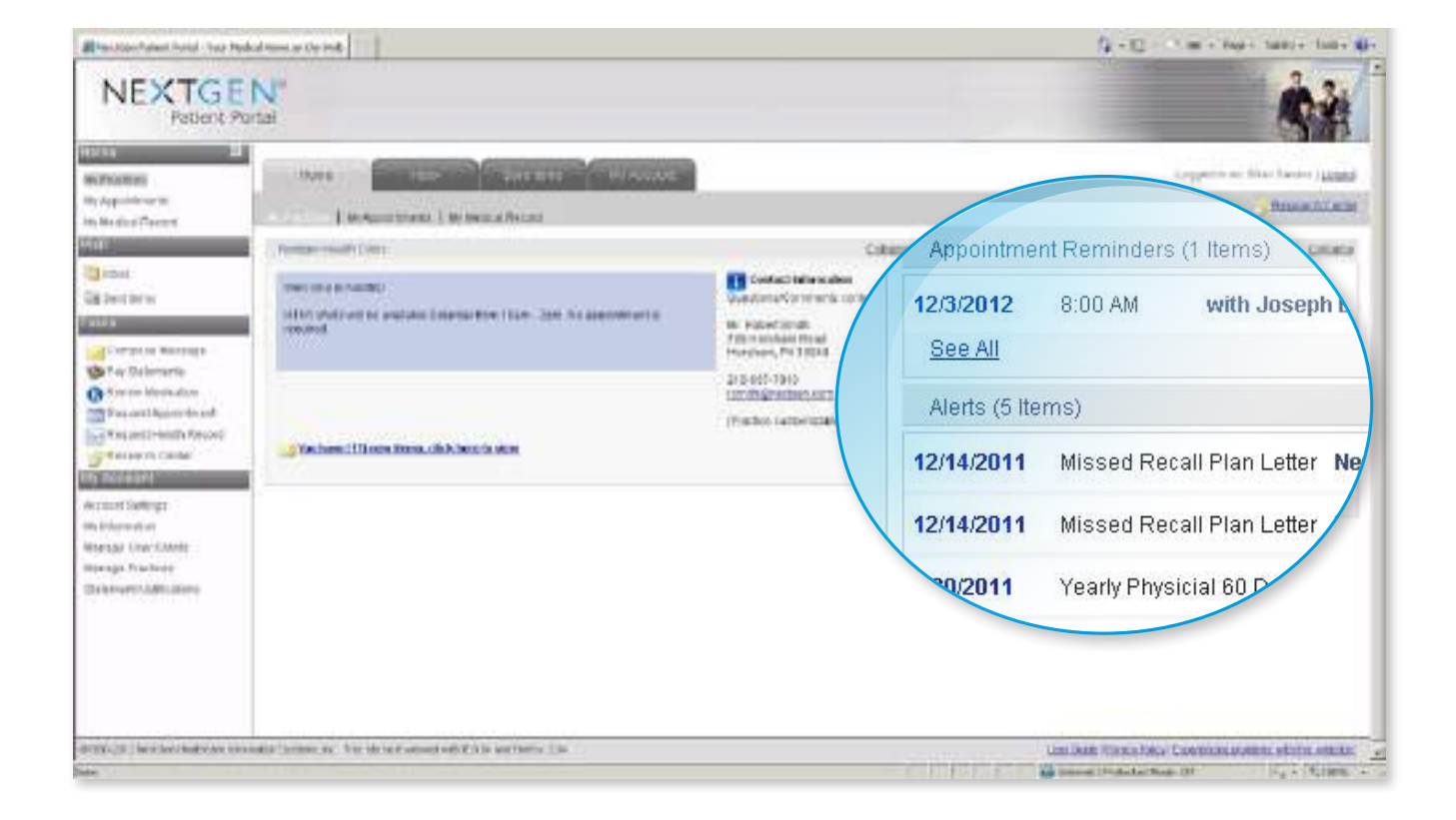

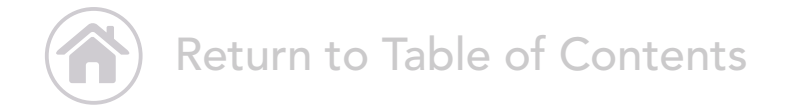

Please note: when a new message is available in the Portal, you will also receive an alert sent via text or email to the personal account of your choice. To set up or change the type of notification you receive, in the left-hand navigation bar, under "My Account", click "My Information." From here, you can set your preferences.

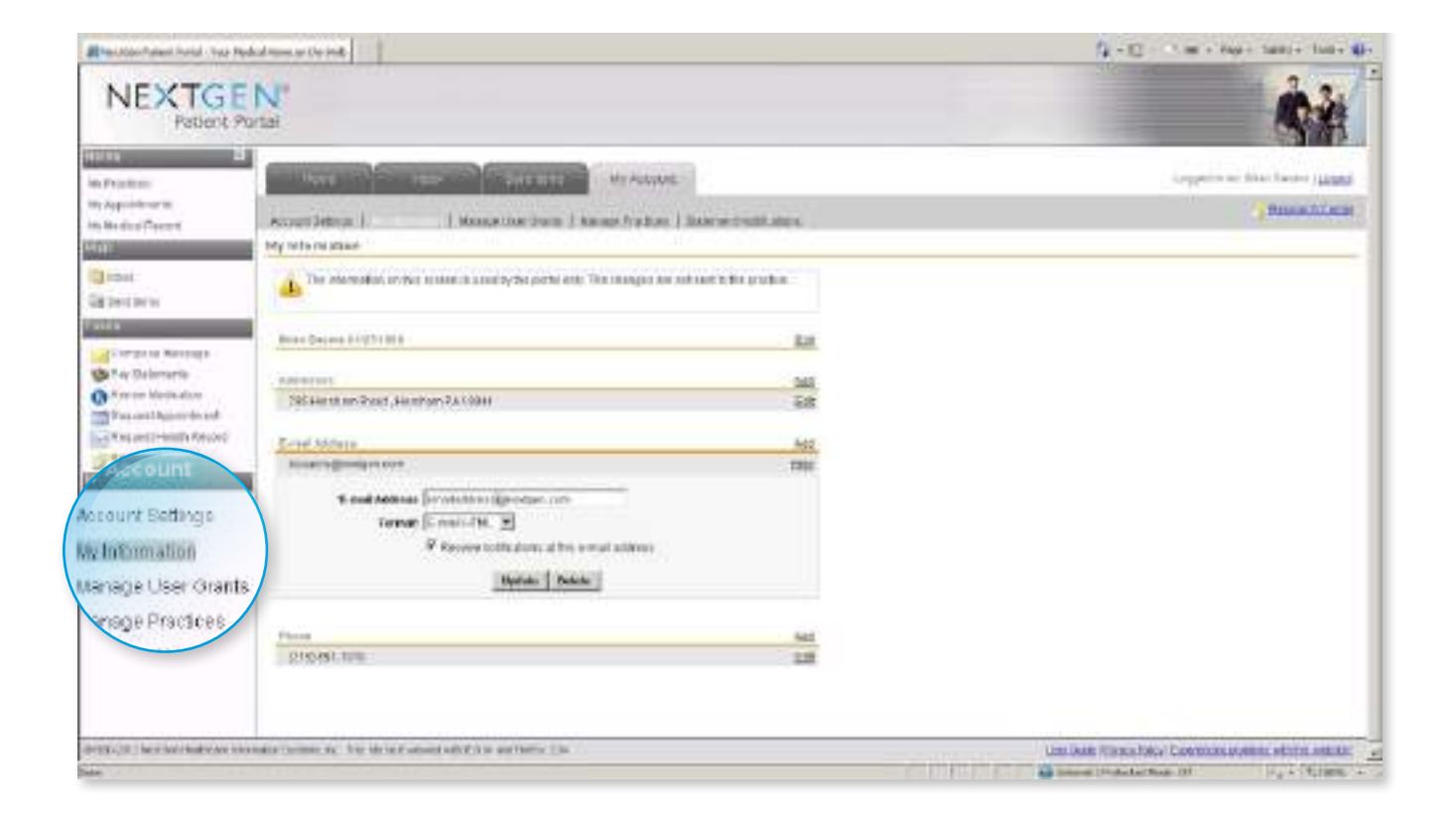

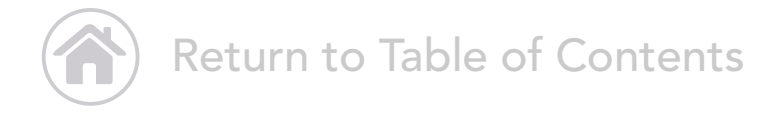

### How to Send a Secure Message

In the left-hand navigation bar, under "Tasks", click "Compose Message." Fill in your message just as you would with other common email applications and click "Submit." Replies from your healthcare provider will appear in your inbox.

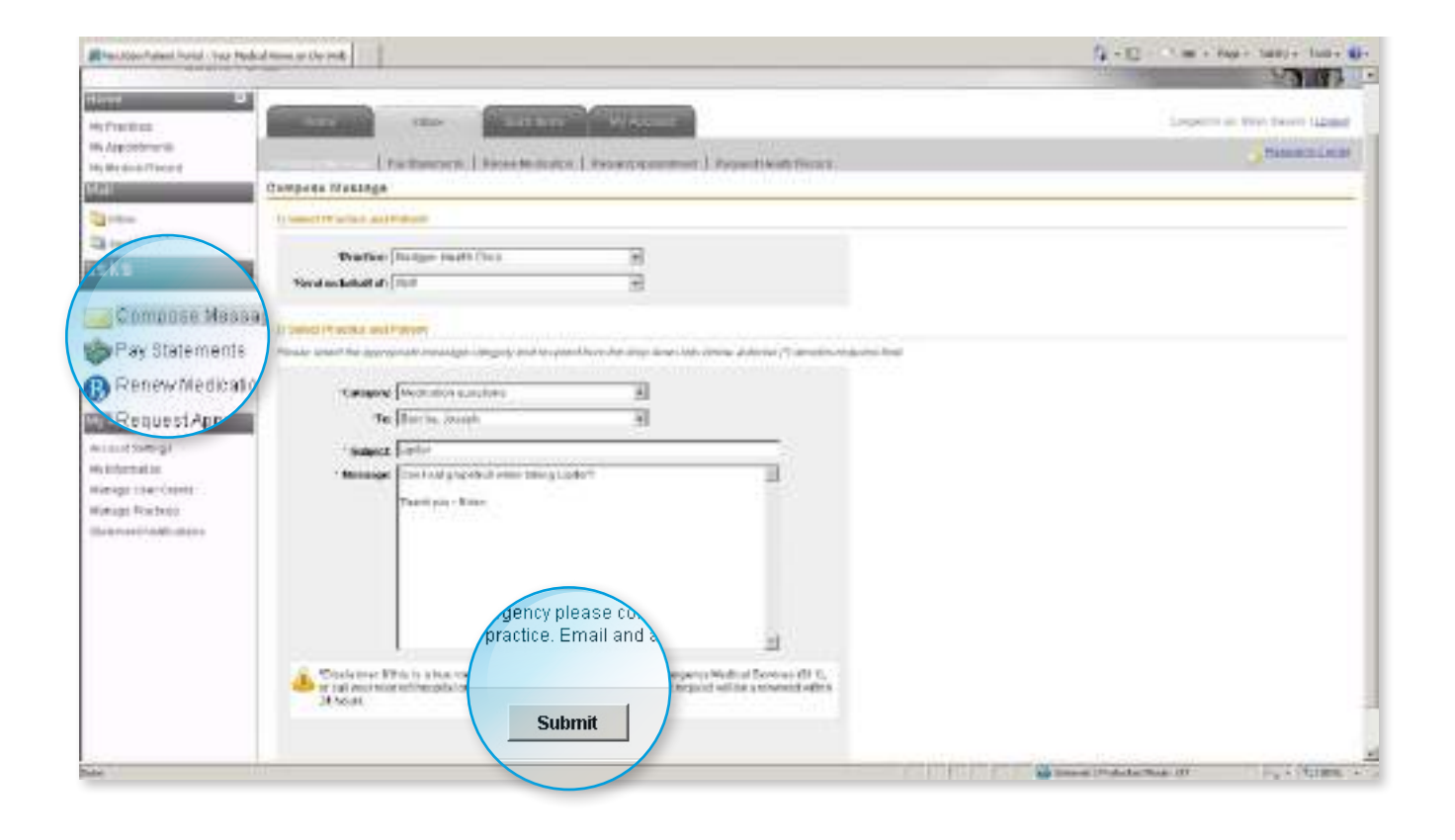

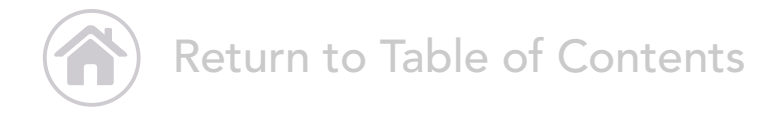

# How to Make and Confirm an Appointment

In the left-hand navigation bar, under "Tasks", click "Request an Appointment." Select your parameters. Click on "Address" to view your healthcare provider's location(s) on a map. When you are finished entering your information, click "Submit."

| Rheutoportunent herid - trae thedraf more an the resk                                                                                                    | A - C - T m - Mart tank tank a                   |
|----------------------------------------------------------------------------------------------------|--------------------------------------------------|
| Hand A Constant State State St | Logertine Text Logert                            |
| Compares Washings                                                                                                    |                                                  |
| Prefix Date in the Case of Case of Cas |                                                  |
| Pay Statements Prove used for any segure and a possible of any sector and any sector and any sector any sector any sector and any sector and any sector and any sector and any sector any sector |                                                  |
| gency please co<br>practice. Email and a<br>Submit                                                                                                    | z)<br>november offit fill<br>november offit fill |
|                                                                                                    | State Patrice at Patrice 1                       |

Please note: On your home screen, and in your Portal inbox, you will receive an appointment confirmation alert.

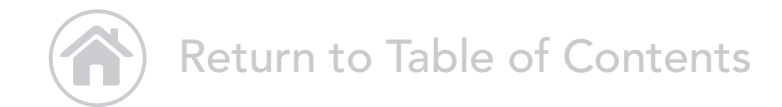

## • How to Make a Payment

From the left-hand navigation bar, under "Tasks", click "Pay Statement." Enter your payment information and click "Make a Payment." Once you successfully submit your payment, a confirmation screen will appear. You can print a receipt, if desired.

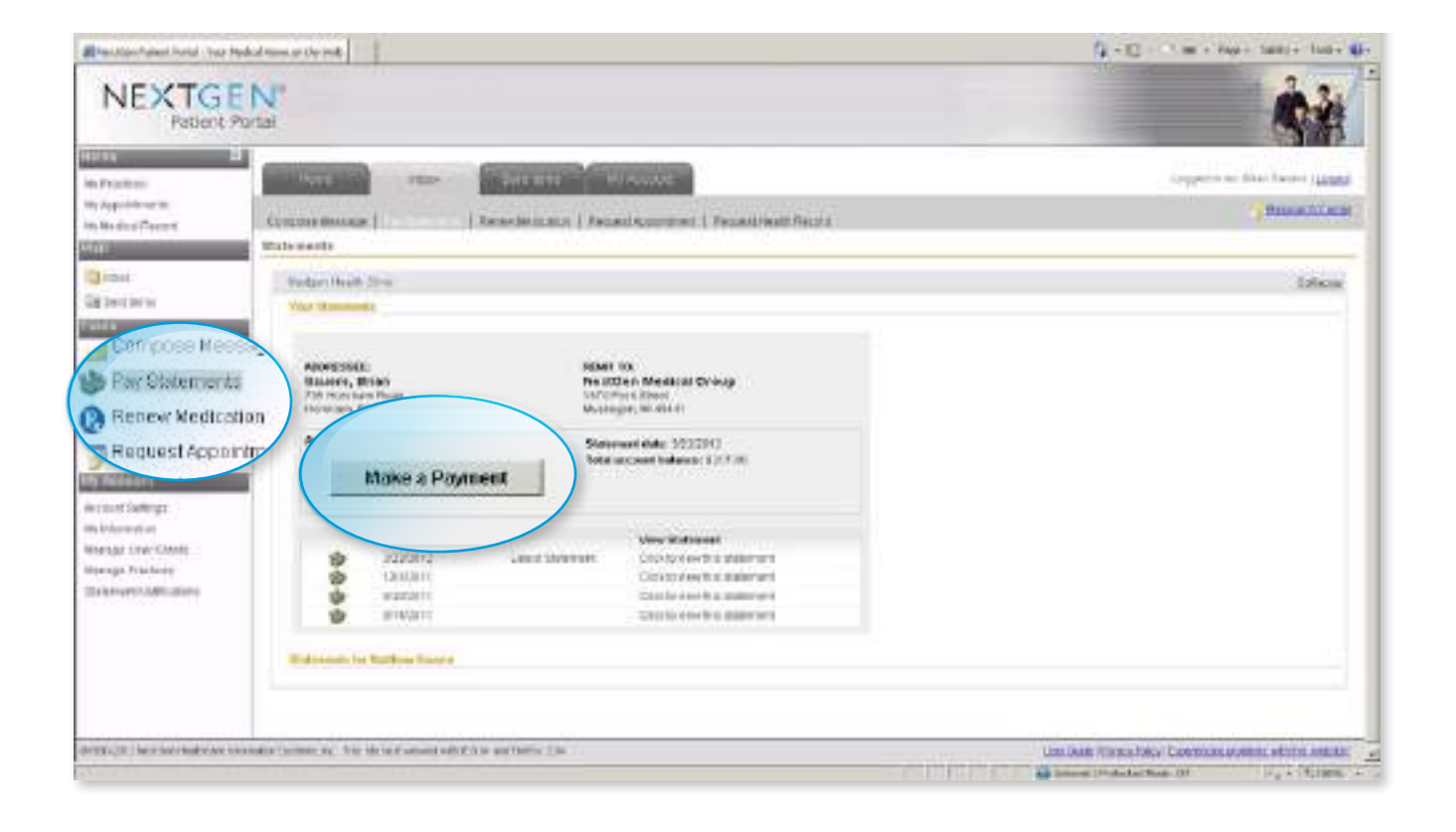

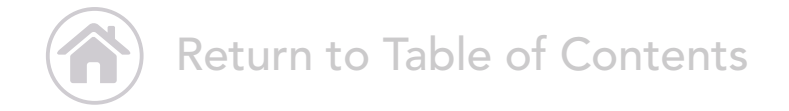

### How to Renew Medication

From the left-hand navigation bar, click "Renew Medication." You will see all active medications prescribed by your healthcare provider. Fill in your medication information, and click "Submit."

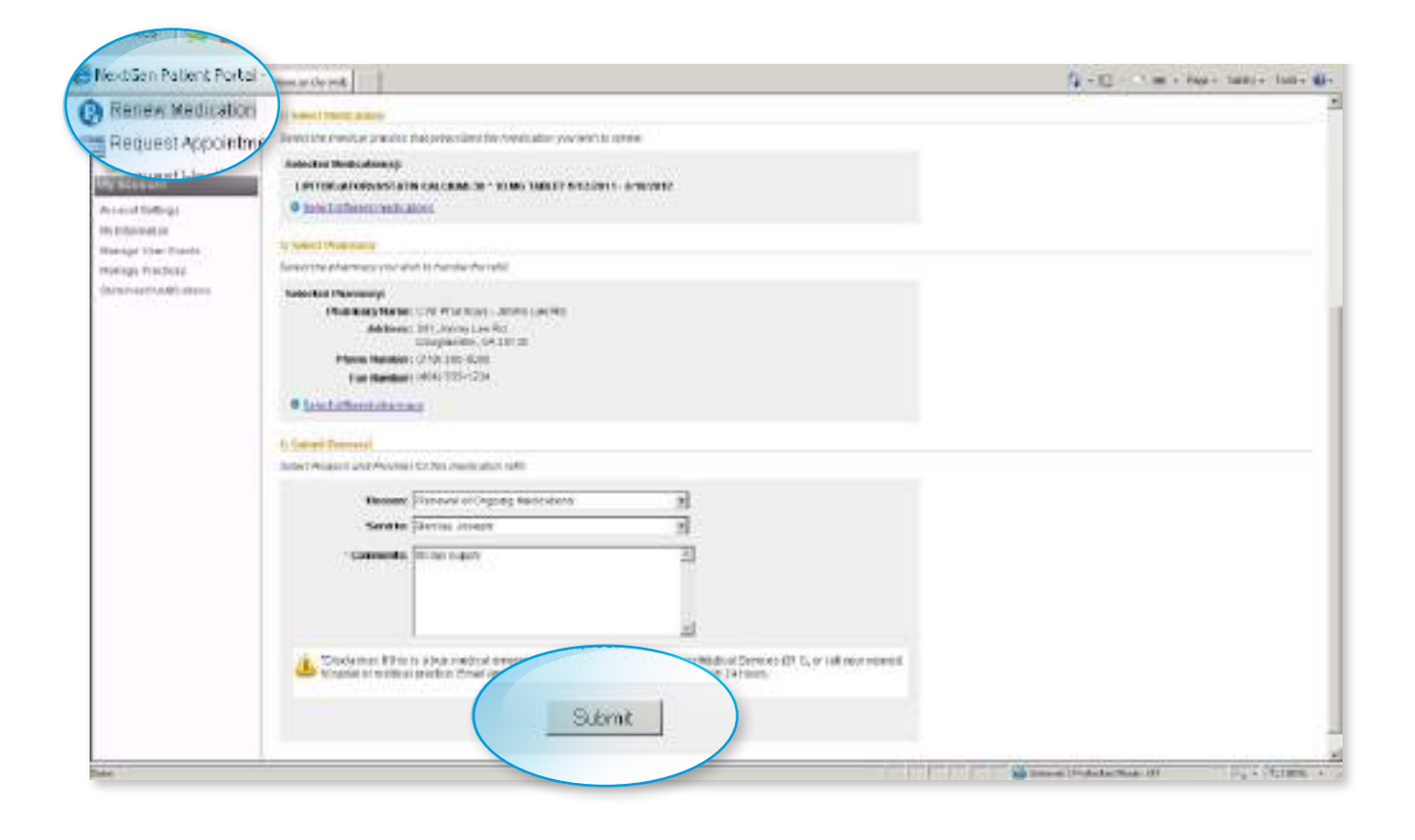

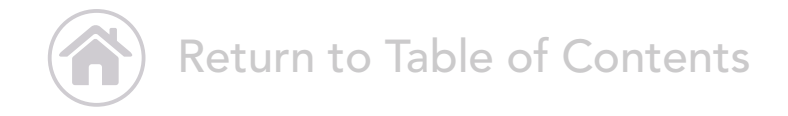

## How to Request a Health Record

From the left-hand navigation bar, under "Tasks", click "Request Health Record." Enter your information and click "Submit."

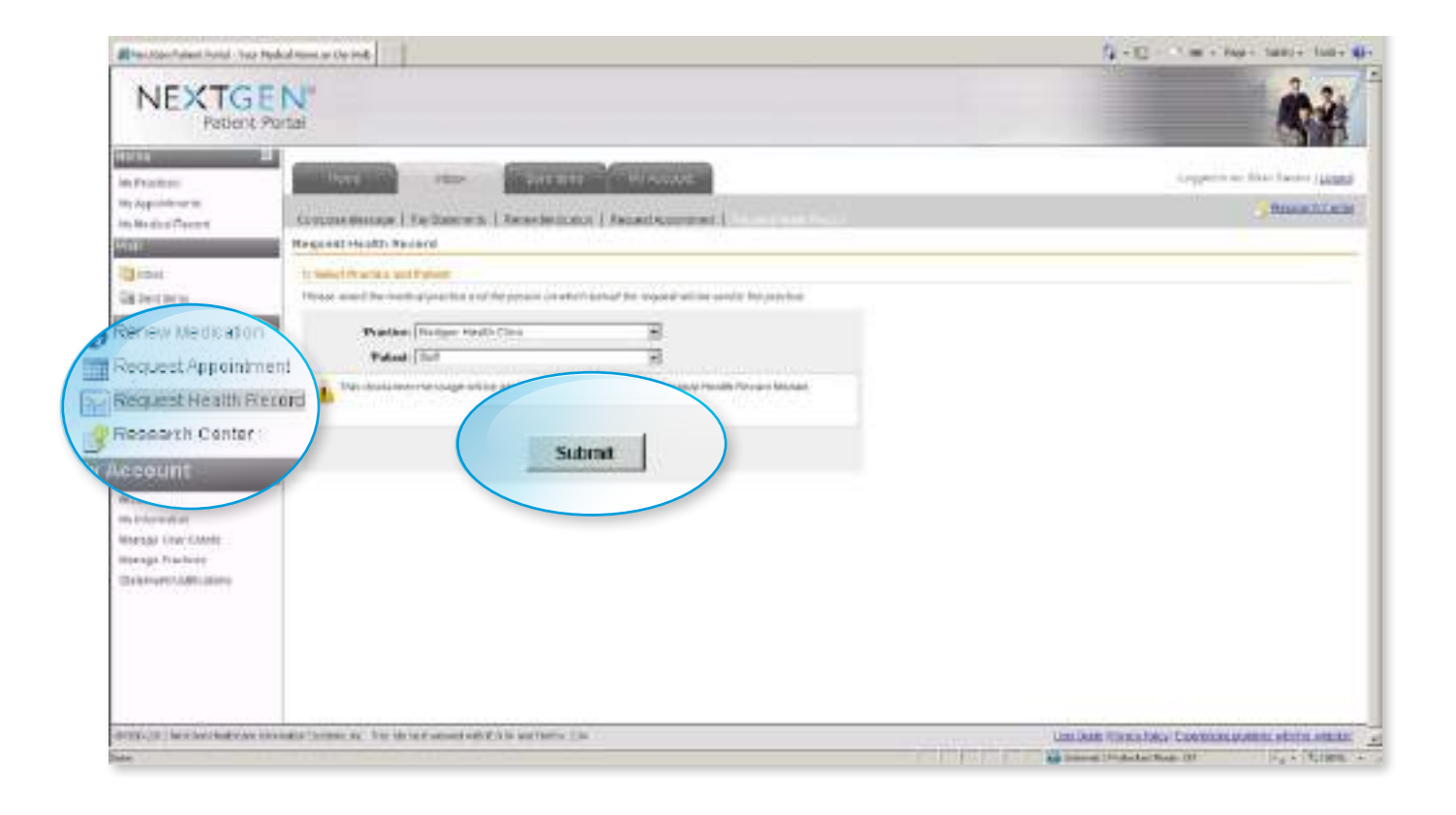

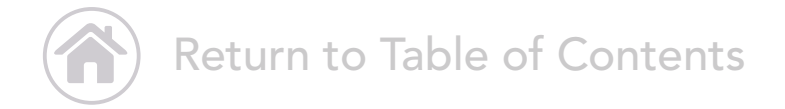

You will receive your record via the "My Medical Record" tab in the left-hand navigation bar. From here, you can export your record.

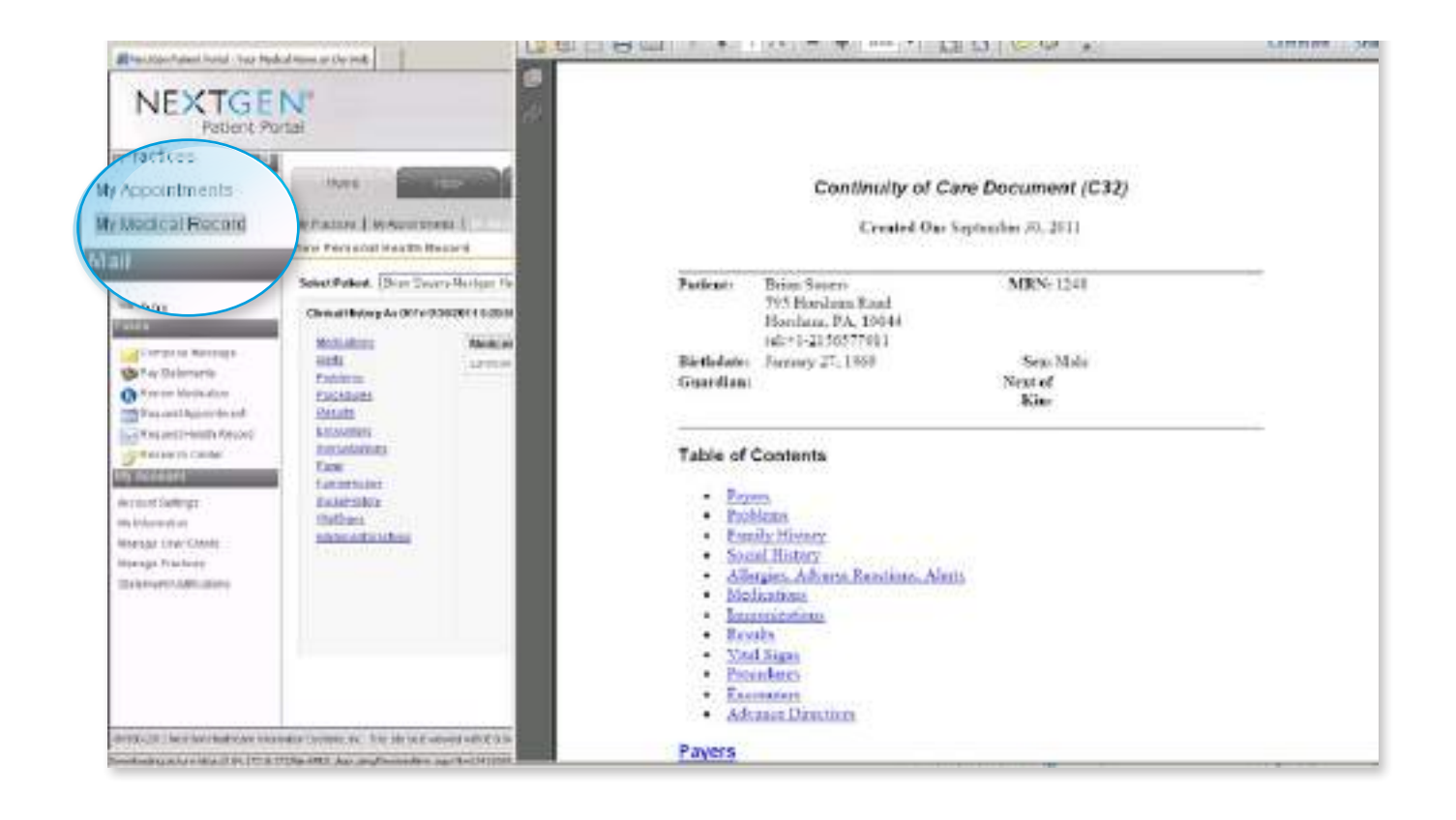

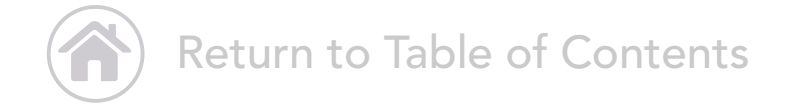

If you are a parent or guardian, you can request a record for your dependent. In the left-hand navigation bar, under "My Account", click on "Manage User Grants." Enter your information, and click "Submit."

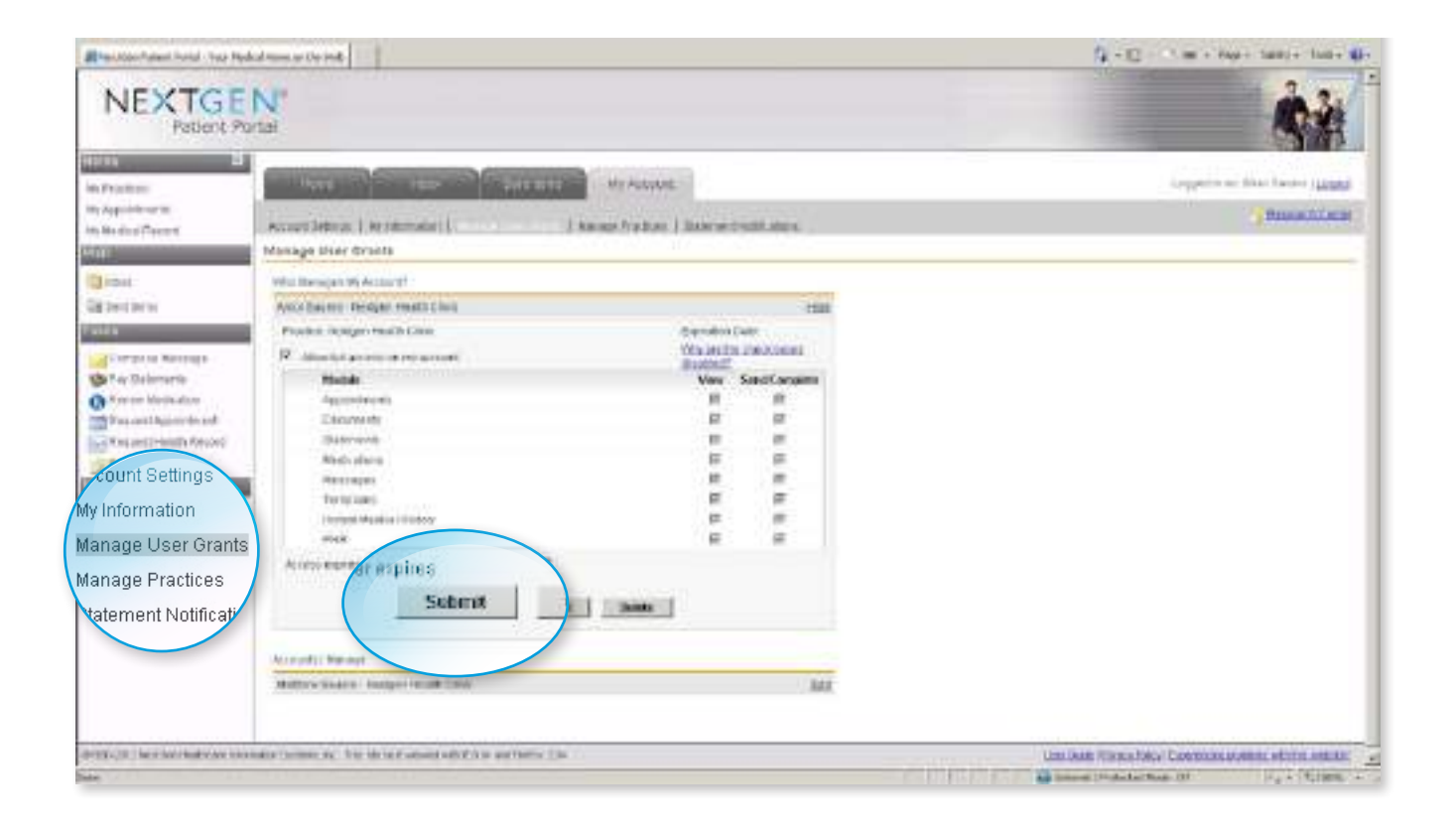

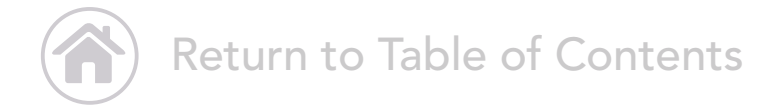

#### How to Access the Research Center

From the left-hand navigation bar, under "Tasks", click "Research Center." From here, access health-related information where you can search by topic of interest.

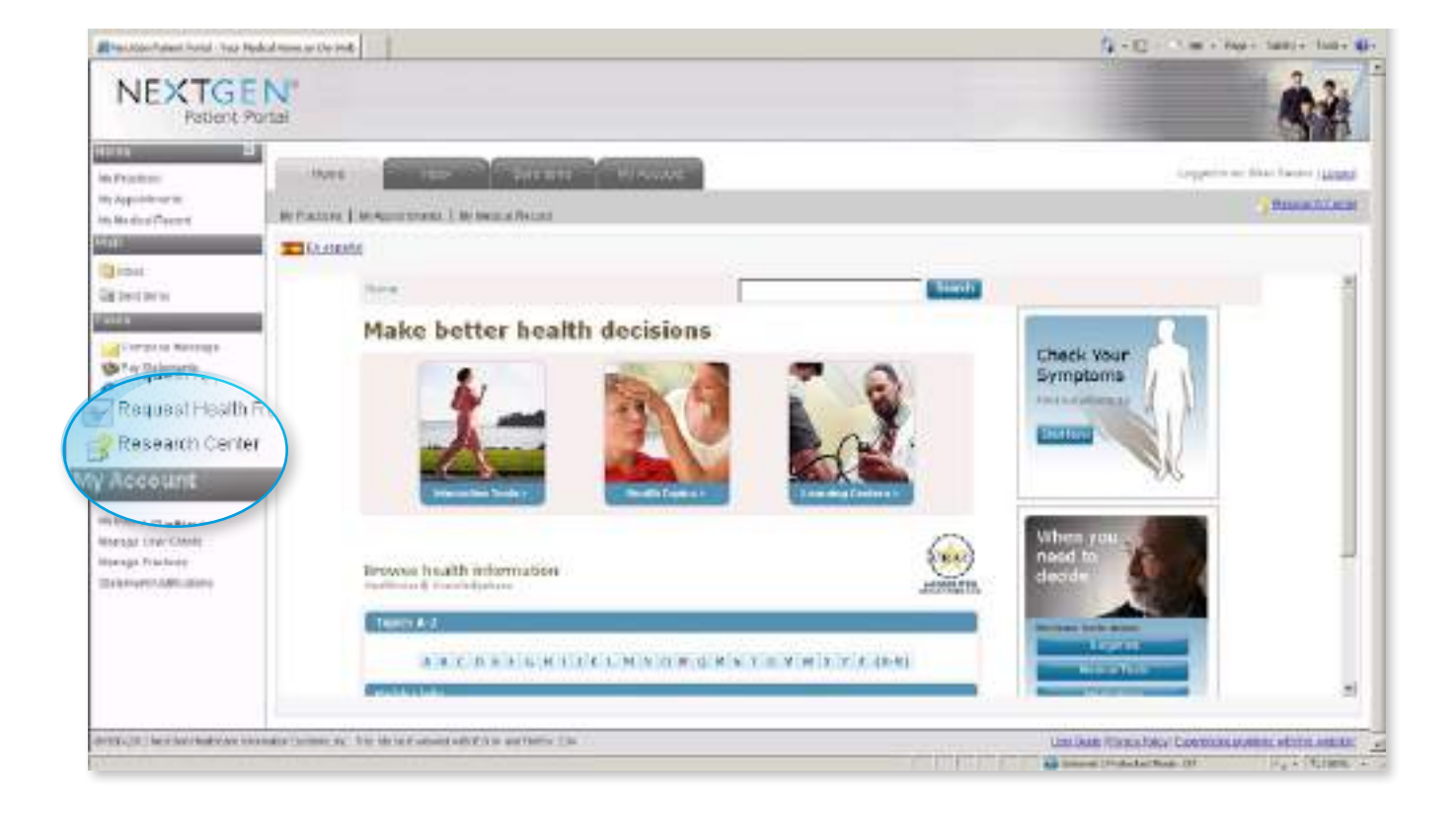

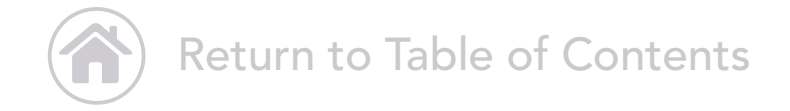

### How to Change your Account Settings

From the left-hand navigation bar, under "My Account", click "Account Settings." From here, you can change your user name, password, security question, and more. When finished, click "Submit."

| Bites Assent Antel - Les Maded Roman de Les Made                                                                                                    | Q-0                        | an tall)+ tall+ 🖬+                                                                                                    |
|----------------------------------------------------------------------------------------------------|----------------------------|----------------------------------------------------------------------------------------------------|
| Information Distance of Distance U/Active                                                                                                    | Lagarita.                  | - Unit Saulus (Lasar                                                                                                    |
| In Agent with                                                                                                    |                            | . Ormanial solar                                                                                                    |
| Style in Alterna (1.5) Honory (1.500) Annual (1.500) Annual (1.500)                                                                                                    |                            | and the second second se |
| Alexand Sattings                                                                                                    |                            |                                                                                                    |
| (The second second seco |                            |                                                                                                    |
| Salastani Iberharie Edi                                                                                                    |                            |                                                                                                    |
| Taila bising                                                                                                    |                            |                                                                                                    |
| Correcte Restage Password EX                                                                                                    |                            |                                                                                                    |
| Service Tax Autout                                                                                                    |                            |                                                                                                    |
| O Rannak Madaudata                                                                                                    |                            |                                                                                                    |
| The part of the second second  |                            |                                                                                                    |
|                                                                                                    |                            |                                                                                                    |
| Approved                                                                                                    |                            |                                                                                                    |
| And a second deal to a second a second  |                            |                                                                                                    |
| Recount Settings                                                                                                    |                            |                                                                                                    |
| Pariger in reser                                                                                                    |                            |                                                                                                    |
| Verministen // ministeries dem preferer whethere the orthogen data                                                                                                    |                            |                                                                                                    |
| former (Cosmipsower)                                                                                                    |                            |                                                                                                    |
|                                                                                                    |                            |                                                                                                    |
| Submit                                                                                                    |                            |                                                                                                    |
|                                                                                                    |                            |                                                                                                    |
| Text Island that Inc.                                                                                                    |                            |                                                                                                    |
| Teremeting presented unter Teremeting and Teremeting                                                                                                    |                            |                                                                                                    |
|                                                                                                    |                            |                                                                                                    |
| Universities Partiel Partiel Example                                                                                                    |                            |                                                                                                    |
| Dem Bruckmerval Brink                                                                                                    |                            |                                                                                                    |
|                                                                                                    |                            |                                                                                                    |
|                                                                                                    |                            |                                                                                                    |
|                                                                                                    | Distant Productor Road (17 | ALL COMPANY AND                                                                                                    |

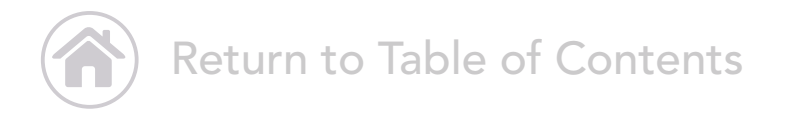

#### How to Manage your Practices

Your Portal account can link to all your participating healthcare providers using the same NextGen Patient Portal website. In the left-hand navigation bar, under "My Account", click "Manage Practices." Enter your security tokens from each healthcare provider, along with your email address, and click "Submit."

| Binition familiarial - Type He                                                                                                    | dud result of the Inde                                                                                                    | Q-10 + + +                | er tant + tan +       |
|----------------------------------------------------------------------------------------------------|----------------------------------------------------------------------------------------------------|---------------------------|-----------------------|
| In Frankra                                                                                                    | Harp Harp Street Hy Archite                                                                                                    | Lapeter                   | - Unit Statut (Inches |
| IN Application                                                                                                    | Contraction and the second second second second second second second second second second second second second                                                                                                    |                           | . Constitutes         |
| Styles and Steel                                                                                                    | Alexand Latting                                                                                                    |                           |                       |
| (The second second seco |                                                                                                    |                           |                       |
| The last beau                                                                                                    | The Note -                                                                                                    |                           |                       |
| 1000                                                                                                    | Total Jour Jonato Bel Auditority P                                                                                                    |                           |                       |
| Complian Revenues                                                                                                    | Facality                                                                                                    |                           |                       |
| in beseinen                                                                                                    | 1304 Autorità                                                                                                    |                           |                       |
| Chartesi Medication                                                                                                    | Revels Section Mar.                                                                                                    |                           |                       |
| onnano                                                                                                    | O sparter my all the to conflore and the second and the                                                                                                    |                           |                       |
| Managa Liser Gran                                                                                                    | Carent profess much inscriminate?                                                                                                    |                           |                       |
| Manage Oser Oran                                                                                                    | · ten questes III                                                                                                    |                           |                       |
| Manage Practices                                                                                                    | 7 Minut areaset                                                                                                    |                           |                       |
| Statement Notifica                                                                                                    | Periger arease:                                                                                                    |                           |                       |
| How C.P.                                                                                                    | For installation way, planning and a way which was would be cardine our deals                                                                                                    |                           |                       |
| The second of the second                                                                                                    | · Cartempasseed                                                                                                    |                           |                       |
|                                                                                                    | Submit                                                                                                    |                           |                       |
|                                                                                                    |                                                                                                    |                           |                       |
|                                                                                                    | Figst Reveal of Statistic                                                                                                    |                           |                       |
|                                                                                                    | Terripalitiz zarenal al unal Electrica del California del California del Californ |                           |                       |
|                                                                                                    | Unexection Public Public Estantia                                                                                                    |                           |                       |
|                                                                                                    | Date purfigner/end accent                                                                                                    |                           |                       |
|                                                                                                    |                                                                                                    |                           |                       |
|                                                                                                    |                                                                                                    |                           | -                     |
| Delet                                                                                                    |                                                                                                    | Trans Productor Task (II) | Park Otomer           |

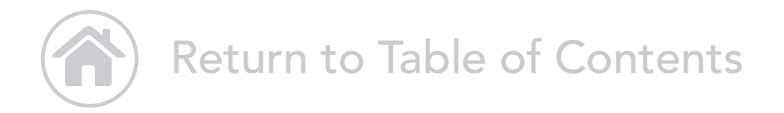

#### NextGen<sup>®</sup> Patient Portal

Copyright © 2013 NextGen is a registered trademark of QSI Management, LLC, an affiliate of NextGen Healthcare Information Systems, LLC. All other names and marks are the property of their respective owners. Patent pending.